# **Ø**VITec

## Självbokning Ärende och Besiktning

Lathund Teknisk Förvaltning

Reviderad: 2021-11-17

## Innehållsförteckning

| älvbokning Ärende och Besiktning1         |
|-------------------------------------------|
| Lathund Teknisk Förvaltning1              |
| älvbokning Ärende och Besiktning – Arena3 |
| Inställningar                             |
| Alternativinställningar4                  |
| Inställningar Resurs                      |
| Inställningar Ärendetyper6                |
| Inställningar Besiktningstyper7           |
| Skapa bokningsbara tider7                 |
| Bokning av tid i Arena                    |
| Annullering av bokning                    |
| Notifieringar                             |

## Självbokning Ärende och Besiktning – Arena

Hyresgäst eller intressent kan boka/boka om tid för bokningsbara ärenden och besiktningar i Arena.

Vilka resurser, ärendetyper och besiktningstyper som kan bokas styrs av inställningar i TF. Bokningsbara tider hämtas från resursernas Outlook kalendrar

l Arena är tjänsten tillgänglig fr o m version x.83. Ingen vidare konfigurering i Arena är nödvändig

## Inställningar

I Teknisk Förvaltning finns ett antal inställningar som styr beteendet för vad som går att boka och vilka resursers tider som är bokningsbara.

- Epost och sms distribution ska vara aktiverat
- Testmottagare ska inte vara aktiverat

| ്                                      | Systeminställningar                                                                  |  |  |  |
|----------------------------------------|--------------------------------------------------------------------------------------|--|--|--|
| 🗳 Allmänt                              | E-post & SMS                                                                         |  |  |  |
| @ E-post & SMS                         | Harkan du stalla in nur e-post och SMS ska anvandas av systemet.                     |  |  |  |
| Elektronisk signering                  | Distribution av e-post och SMS                                                       |  |  |  |
| Dokumentarkiv                          | Aktivera distribution av e-post och sms från systemet Ange avsändare på sms: Otestat |  |  |  |
| Rapportmallar                          | Skicka en kopia av all e-post från systemet till e-post adress:                      |  |  |  |
| <ol> <li>Visningsalternativ</li> </ol> | Skicka en kopia av alla sms från systemet till e-post adress:                        |  |  |  |
| SS Användare                           | Aktivera testmottagare för e-post och sms (1)                                        |  |  |  |
| Roller                                 | Ange testadress för e-post:                                                          |  |  |  |
| 👫 Import från AD                       | Ange testnummer för sms:                                                             |  |  |  |
| Skapa från resurs                      | Test                                                                                 |  |  |  |
| G Utökad behörighet                    | Skicka e-post                                                                        |  |  |  |
| E Dokumentkategorirättigheter          | Skicka SMS                                                                           |  |  |  |
| TF Арр                                 | e<br>•                                                                               |  |  |  |
|                                        |                                                                                      |  |  |  |

Observera att resurserna som ska gå att boka måste ha en epostadress i samma domän som Exchangeinställningarna för att deras kalendrar ska kunna läsas av bokningstjänsten.

#### Alternativinställningar

Nödvändiga inställningar för Exchange integration måste vara gjorda under Inställningar>Alternativ.

Se Lathund *TF – Inställningar – Exchange* för hur man sätter upp integration med Exchange i systemet.

| ¢                                                | Alternativ                                                                                                    |
|--------------------------------------------------|----------------------------------------------------------------------------------------------------|
| <ul> <li>✿ Allmänt</li> <li>超 Arenden</li> </ul> | Integration Exchange           I2         Här kan du ställa in hur integrationen mot Exchange ska fungera.                                                                                                    |
| Arenden forts.                                   | Uppkopplingsinformation                                                                                                    |
| B Rapporttexter                                  | Application (client) ID                                                                                                    |
| Sesiktning                                       | Directory (tenant) ID                                                                                                    |
| Kontering                                        | Testa uppkoppling Testa uppkoppling Avancerad inloggning (Office 365)                                                                                                    |
| 🖄 Notifieringar                                  |                                                                                                    |
| 🖄 Notifieringsmallar                             | Synkronisering                                                                                                    |
| ST HLU                                           | Arenden     Preliminärt     Bokningsbar ärendetid     TF ärendetid                                                                                                    |
| Ō Tid                                            | Image: Weight in the select of the select of the select |
| Atgärder och enheter                             | ☑ Ronderingar Upptagen ✓                                                                                                    |
| 12 Integration Exchange                          | Standardlängd på kalenderbokning                                                                                                    |

Under Integration Exchange måste man också ange namn på de bokningskategorier i Outlook som ska kopplas till tider för ärende respektive besiktning. Samma kategorinamn kan anges för båda typerna om man alltid vill att en ledig tid ska kunna bokas för både ärende och besiktning.

Om resurser arbetar både med ärenden och utför besiktningar rekommenderas att ha separata kategorier för att exempelvis kunna ha dedikerade besiktningstider vid månadsskiften

| 🖄 Notifieringsmallar                 | Synkronisering                  |                                   |                            |                      |
|--------------------------------------|---------------------------------|-----------------------------------|----------------------------|----------------------|
|                                      | Arenden                         | Upptagen 🗸                        | Bokningsbar ärendetid      | Vitec ärendetid      |
|                                      | Besiktningar                    | Upptagen $\vee$                   | Bokningsbar besiktningstid | Vitec besiktningstid |
|                                      | Kontroller                      | Upptagen V                        |                            |                      |
| 🛔 Åtgärder och enheter               | 🗹 Ronderingar                   | Upptagen 🗸                        |                            |                      |
| Integration Exchange                 | Standardlängd på l              | kalenderbokning                   |                            |                      |
| 💣 Integration Vitec Ekonomi          | Årenden                         | 30 minuter                        |                            |                      |
| Integration Vitec Arena / Mina sidor | Besiktningar                    | 60 minuter                        |                            |                      |
| TF App                               | Kontroller<br>Ronderingar bokas | 45 minuter<br>alltid som heldagar |                            |                      |

Bokningskategorierna kan läggas upp manuellt av varje resurs men det går även att lägga till i **Group policy inställningar** för Outlook så att den IT ansvarige på företaget kan se till att alla resurser får samma kategorier.

### Inställningar Resurs

| WA. | Nummer                 | 041 Extem                              | Telefon                           | ·                                   |       |
|-----|------------------------|----------------------------------------|-----------------------------------|-------------------------------------|-------|
|     | Resurs                 | Fredrik Andersson                      | Mobil                             | 070-1234567                         |       |
|     | Kopplad till användare |                                        | Fax                               |                                     |       |
|     |                        | 🗌 Skapa användare 👔                    | E-post 🗊 🏼 🎱                      | fredrik.andersson@fastighetsbolaget | se    |
|     | Lösenord               |                                        | Kontakt                           |                                     |       |
|     | Utdelningsadress       |                                        | C/o                               |                                     |       |
|     | Besöksadress           |                                        | Kommunikationstyp                 | Utskrift                            | -     |
|     | Postnummer/Postort     |                                        | <b>Arendenotifiering</b>          | E-post och SMS                      |       |
| ×   | Organisationsnummer    |                                        | Timpris                           | 0 Kr.A                              | limme |
| € ] | Bankgiro               |                                        | Vikarie                           | - Ingen vald -                      | 7     |
|     | Plusgiro               |                                        | Vikarietid fr o m                 | Inget datum                         |       |
|     |                        | 🚺 🗹 Besiktningsman 📃 Avläsare          | Vikarietid t o m                  | Inget datum                         |       |
| _   |                        | Ansvarig Handläggare                   | Eskalering resurs                 | - Ingen vald -                      | Y     |
| P   |                        | Tillåts ej redigera avslutat ärende    | Förvald tidstyp                   | Ingen vald                          |       |
|     |                        | 2) 🗹 Synkronisera med Exchange         | Förvald <mark>material</mark> typ | Ingen vald                          |       |
|     |                        | Bifoga kalenderfil vid notifiering (j) |                                   |                                     |       |
|     |                        | Inaktiverad                            |                                   |                                     |       |

I Grunddata>Resurs>Resurser finns ett antal inställningar som påverkar bokningsbarheten.

- Resursen måste vara markerad för att arbeta med Ärende respektive Besiktning för att kunna bokas för respektive kategori (1)
- Synkronisering med Exchange måste vara aktiverat (2)
- Självbokningstjänst, dvs resursen måste vara aktiverad för att deltaga i självbokning (3)
- Epostadress måste finnas

Resursen måste även vara kopplad till den/de fastigheter som den ska kunna bokas på för att lediga tider ska kunna hämtas ut.

| Standard Rela | tioner |    |                       |                       |        |                  |
|---------------|--------|----|-----------------------|-----------------------|--------|------------------|
| Resursgrupper | Ti     | Nr | Namn                  |                       |        |                  |
|               |        | 1  | Externa Entreprenörer |                       |        |                  |
| το 😅          | H I    | 2  | Jour                  |                       |        |                  |
|               | E -    | 3  | Hantverkare Internin  |                       |        |                  |
|               | E I    | 4  | Förvaltare            |                       |        |                  |
|               | h      | 5  | Fastighetsskötsel     |                       |        |                  |
|               | E .    | 6  | Målare                |                       |        |                  |
|               | H      | -  | 1.                    |                       |        |                  |
| Fastigheter   | 11     | Nr | Namn                  | Adress                | Omr.Nr | Område           |
| III.          |        | 35 | Gav 1                 | Diurgårdsgatan 27-45  | 06     | Maioma           |
|               |        | 33 | Greene                | Söderlingsgatan 1-13  | 06     | Majoma           |
|               |        | 32 | Powell                | Söderlingsgatan 2-10  | 06     | Majoma           |
|               |        | 31 | Christie              | Ekedalsgatan 1-15     | 06     | Majoma           |
|               |        | 30 | Lewis                 | Kommendörsgatan 1     | 06     | Majoma           |
|               |        | 29 | Bolt                  | Bangatan 1-17, Kom    | 06     | Majoma           |
|               |        | 93 | Tunnan 1:1            | Regementsgatan 15     | 11     | Angered          |
|               |        | 92 | Påfågeln 5            | Runstensvägen 20      | 11     | Angered          |
|               |        | 66 | Knallen 1:1           | Nytorpsvägen 4        | 10     | Olskroken        |
|               |        | 65 | BMW                   | Nordstan 1 / Götgat   | 02     | Centrum Nordstan |
|               |        | 64 | Volvo                 | Postgatan 16, Kronh   | 02     | Centrum Nordstan |
|               |        | 59 | Laxen                 | Linnegatan 52         | 05     | Linnestaden      |
|               |        | 58 | Uttern                | Sveagatan 25, Nord    | 05     | Linnestaden      |
|               |        | 57 | Knubbsälen 2          | Kasteligatan 2-8, Övr | 05     | Linnestaden      |
|               |        | 56 | Audi                  | Postgatan 4 / Nordst  | 02     | Centrum Nordstan |
|               |        | 55 | Mercedes              | Postgatan 19-23 /Dr   | 02     | Centrum Nordstan |

## Inställningar Ärendetyper

l ärendetypsregistret måste de ärendetyper som ska vara bokningsbara markeras som *Bokningsbar.* Observera att en ärendetyp inte kan vara dold för hyresgäst och bokningsbar samtidigt

|    |                              |                 |                       |                      | Redigera ärendetyper |
|----|------------------------------|-----------------|-----------------------|----------------------|----------------------|
| Nr | Namn                         | Standard Atgard | status Objekttypsgrup | p Intressenttyp      |                      |
| 10 | Tillval (HLU)                |                 |                       | 2000 C               |                      |
| 02 | Felanmālan                   | Nummer          | 02                    |                      |                      |
| 11 | UH Beställningar             | News            | Felanmalan            |                      |                      |
| 80 | Teknikprojekt                | ivamn           | relatinalari          |                      |                      |
| 01 | Fel: Internt anmält          | Kortnamn        |                       |                      |                      |
| 20 | Stöming - Anmälan            | W. Frances      | Santioazonda          |                      |                      |
| 21 | Stöming - Konstaterad        | Nategon         | Servicearende         |                      | 1.40                 |
| 50 | - Jour - Felanmälan          | Årendeflöde     | -Ingen vald-          |                      | T                    |
| 51 | - Jour - Stöming             |                 |                       |                      | 0.01                 |
| 12 | Förebyggande åtgärder        |                 |                       | O Dolj for hyresgast | Bokningsbar          |
| 40 | Fel: Stående AO (Kontroller) |                 | 🗹 Initierande 🍡       | Krav aterrapport     |                      |
| 60 | Avhysning                    |                 | Sekretess             | Ingen notifiering    |                      |
| 90 | Ospecifierat ärende          |                 | Faktureras kund       |                      |                      |
| 03 | Fel: Från Besiktning         |                 |                       |                      |                      |
| 04 | Fel: Akut                    |                 |                       |                      |                      |
| 09 | Fel: Fakturera HG            | Utskrift        | Standardmall          |                      |                      |
| 41 | Fal: Staanda AO (Rondaring   |                 |                       |                      |                      |

## Inställningar Besiktningstyper

I Besiktningstypsregistret måste de besiktningstyper som ska vara bokningsbara markeras som *Bokningsbar* 

| 2                         |          | Redigera b                                                                                                    |
|---------------------------|----------|----------------------------------------------------------------------------------------------------|
| Namn                      | Standard |                                                                                                    |
| Avflyttningsbesiktning    |          |                                                                                                    |
| Ombesiktning              | Namn     | Avflyttningsbesiktning                                                                                                    |
| Underhållsbesiktning      |          | La contra contra c |
| Eget byte (Checklista)    |          | Initierande                                                                                                    |
| Brandskada                |          | 2 Bokpingshar                                                                                                    |
| Vattenskada               |          |                                                                                                    |
| Förebyggande Underhåll    |          |                                                                                                    |
| Städbesiktning            |          |                                                                                                    |
| Uppföljningsbes. HG-åtgär |          |                                                                                                    |

### Skapa bokningsbara tider

Resurserna skapar själv sina bokningsbara tider i sin kalender, antingen som fristående bokningar eller som återkommande tider. Bokningen skapas som en helt vanlig bokning med tillägget att den ska kopplas till en eller båda av de valda bokningskategorierna. Kategoriernas färgkodning spelar ingen roll för funktionen utan kan väljas fritt.

Om en tid är kopplad till båda kategorierna kan tiden väljas för antingen besiktning eller ärende annars är tiden dedikerad till endast den kategori som tiden är kopplad till.

|                                 | ⊴ ↑ ↓                | , ® -  =             |                        | Unti              | tled - Appointm | ient                                   | P Search         |
|---------------------------------|----------------------|----------------------|------------------------|-------------------|-----------------|----------------------------------------|------------------|
| File Ap                         | pointment            | t Scheduli           | ng Assistant           | Insert            | Draw For        | mat Text Review                        | Help             |
| ∭ ∉Ca<br><sup>Delete</sup> → Fo | alendar<br>orward ~  | Teams<br>Meeting     | Meeting<br>Notes       | Attendees         | Show As:        | Busy ~<br>15 minutes ~ Recur           | rence Categorize |
| Action                          | ns                   | Teams Meeting        | Meeting Note           | s Attendees       |                 | j nons                                 |                  |
| Vitec ärende                    | etid Vitec           | besiktningstid       | ne on your cale        | endar             |                 |                                        |                  |
|                                 | Title                |                      |                        |                   |                 |                                        |                  |
|                                 |                      |                      |                        |                   |                 |                                        |                  |
| Save &<br>Close                 | Start tin            | ne mån 2             | 021-11-22              | 13:00             | •               | 🗌 All day 🗌 👰 Tim                      | e zones          |
| Save &<br>Close                 | Start tin<br>End tim | ne mån 2<br>re mån 2 | 021-11-22<br>021-11-22 | 13:00       14:00 | •               | □ All day  □ 🔮 Tim<br>↔ Make Recurring | e zones          |

I resursens kalender kommer de lediga tiderna att visas som vanliga kalenderbokningar.

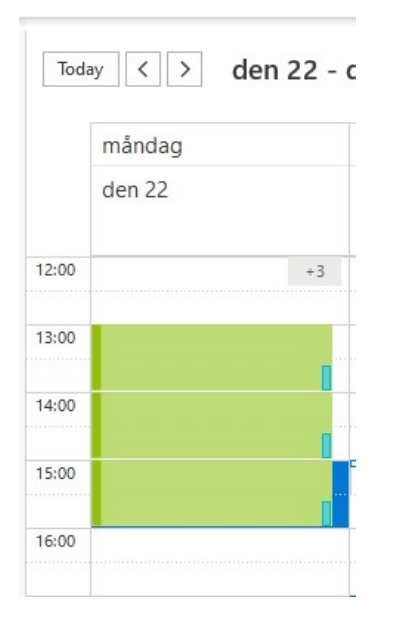

## Bokning av tid i Arena

I Arena kan den inloggade boka tider för de ärende respektive besiktningstyper som är konfigurerade för självbokning. aktiviteter som är möjligt att boka är samlat i en ny panel för bokningsbara tider.

| 0                 | Bokade tider                                                              | Dölj |
|-------------------|---------------------------------------------------------------------------|------|
| <u>25 nov 13:</u> | 00 <u>Kök - Elfel-eluttag - El uttag sitter löst under köksskåp</u>       |      |
| 0                 | Bokningsbara tider                                                        | Dolj |
| <u>Boka</u>       | Avflyttningsbesiktning                                                    |      |
| <u>Boka</u>       | Avflyttningsbesiktning                                                    |      |
| <u>Boka</u>       | <u>Badrum - Avlopp tvättmaskin - test</u>                                 |      |
| <u>Boka</u>       | <u>Kök - Fönster - Fönstret i köket går inte att stänga</u>               |      |
| <u>Boka</u>       | <u>Kök - Kranar-Kök - droppar varmvatten ur blandaren i köket</u>         |      |
| <u>Boka</u>       | <u> Vardagsrum - Skadedjur - Massor av silverfiskar vid balkongdörren</u> |      |
| <u>Boka</u>       | Vardagsrum - Parkett specialpris - Parketten reser sig i vardagsrummet    |      |

Tidbokning kan även göras direkt från ett ärende. När man lägger upp ett nytt ärende i någon av ärendetyperna som är bokningsbar kommer man automatiskt till bokningskalendern när ärendet är sparat.

| Aktuella (7)                       | Alla                           |
|------------------------------------|--------------------------------|
|                                    | Visa bara bokningsbara ärenden |
|                                    | 7 av 7 ärenden                 |
| S21101807                          |                                |
| l uttag sitter löst under köksskåp |                                |
| hight                              | Ctature                        |

Lediga bokningsbara tider visas i en veckokalender

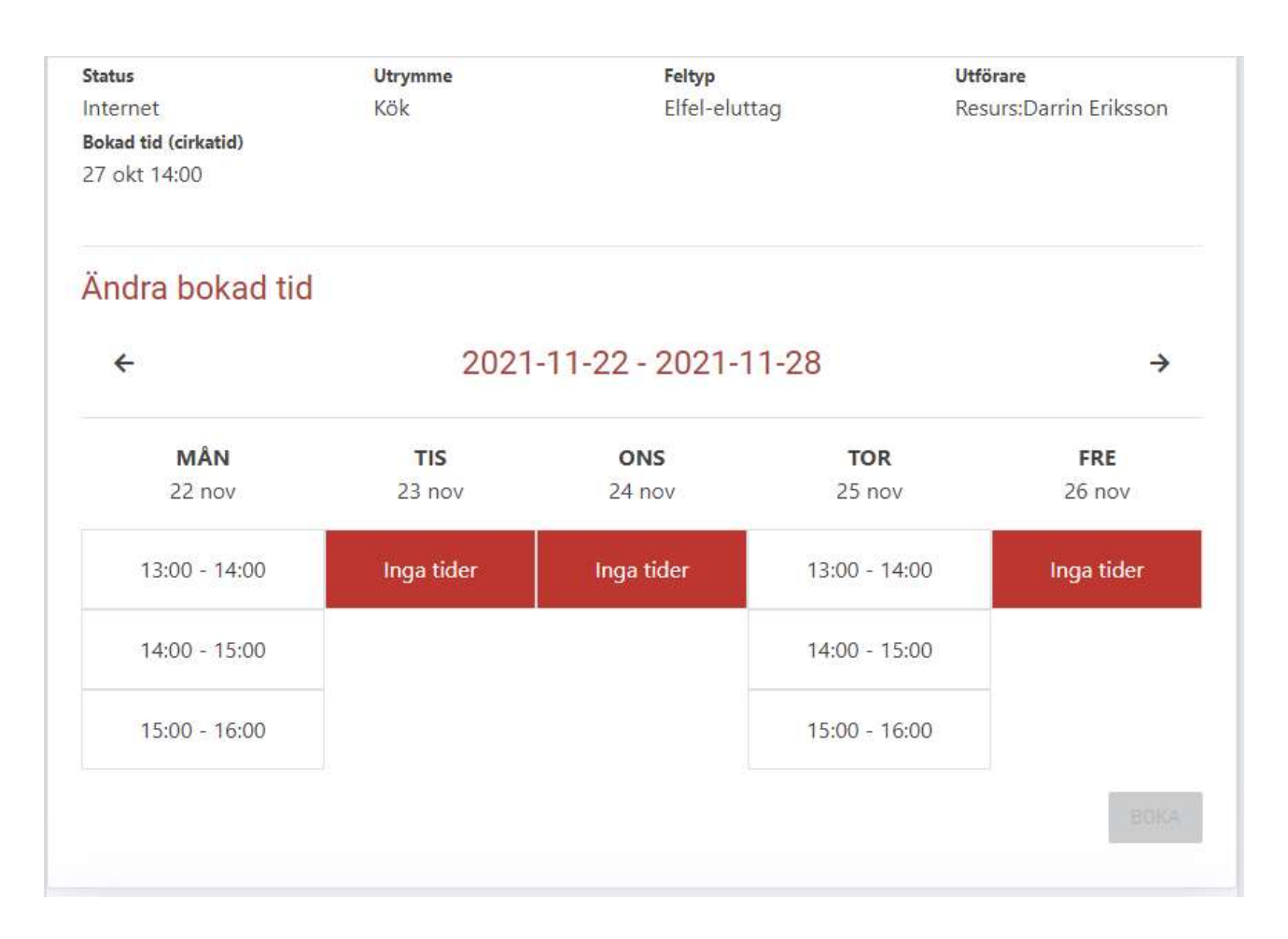

Den inloggade väljer lämplig tid och trycker boka.

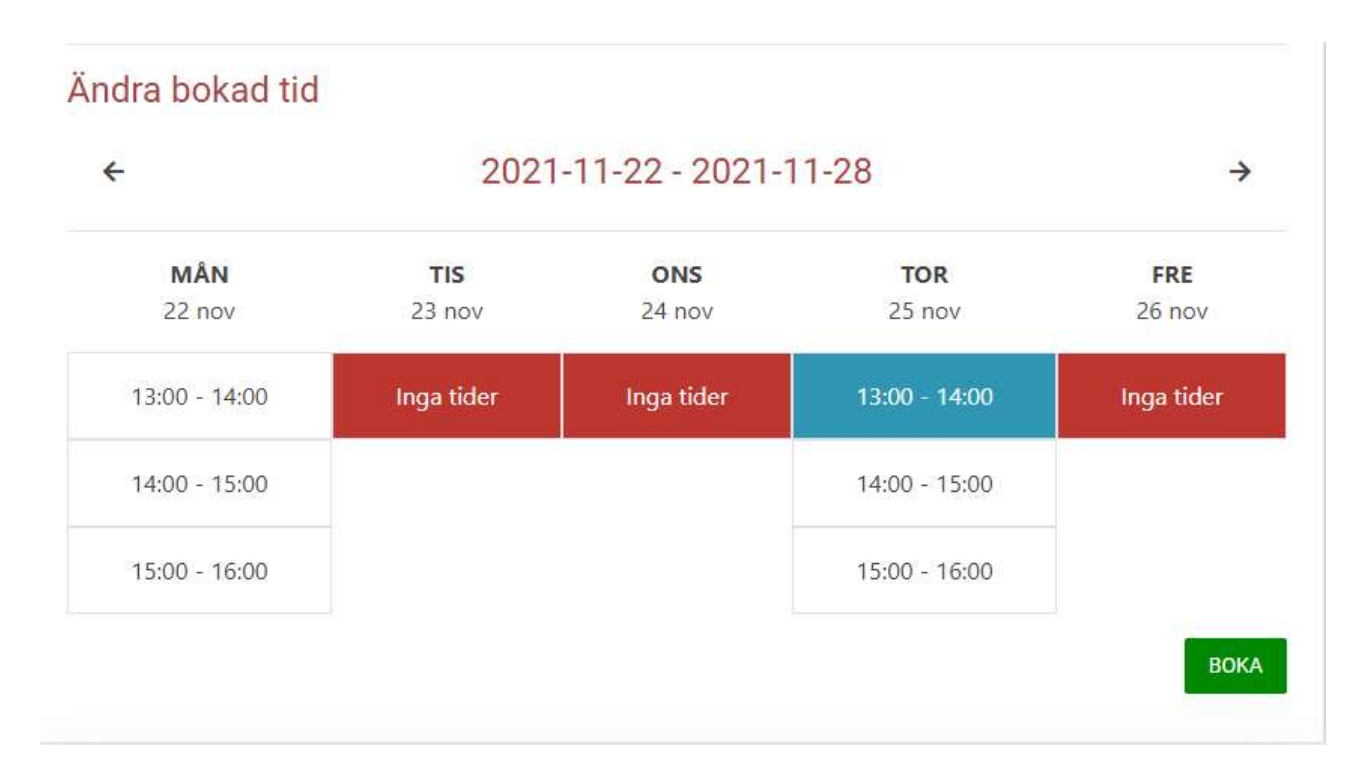

I resursens kalender ändras den bokningsbara tiden till en bokad tid med information om bokningen. Om flera resurser har lediga tid vid samma klockslag kommer systemet att slumpa ut vilken resurs som bokas för att undvika att först helt fylla en resurs kalender innan nästa bokas på.

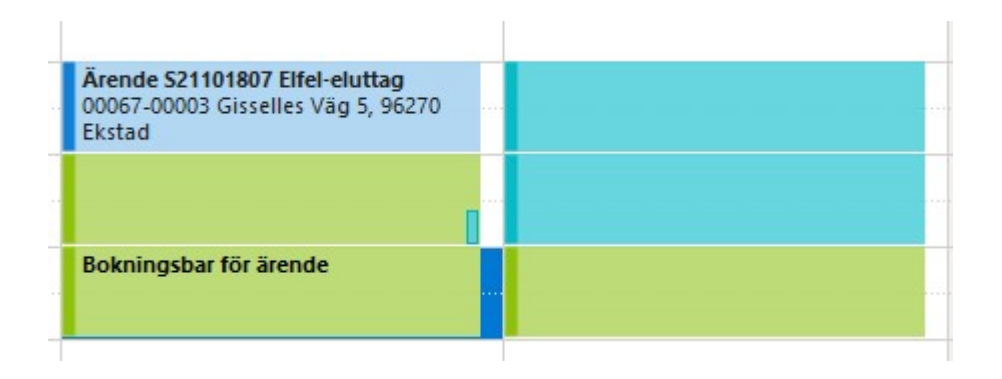

#### Ombokning av tid

Vid ombokning av tid visas bokad tid i grönt i veckokalendern. Den tid som ursprungligen var bokad för ärendet eller besiktningen återställs i resursens kalender till en ledig bokningsbar tid.

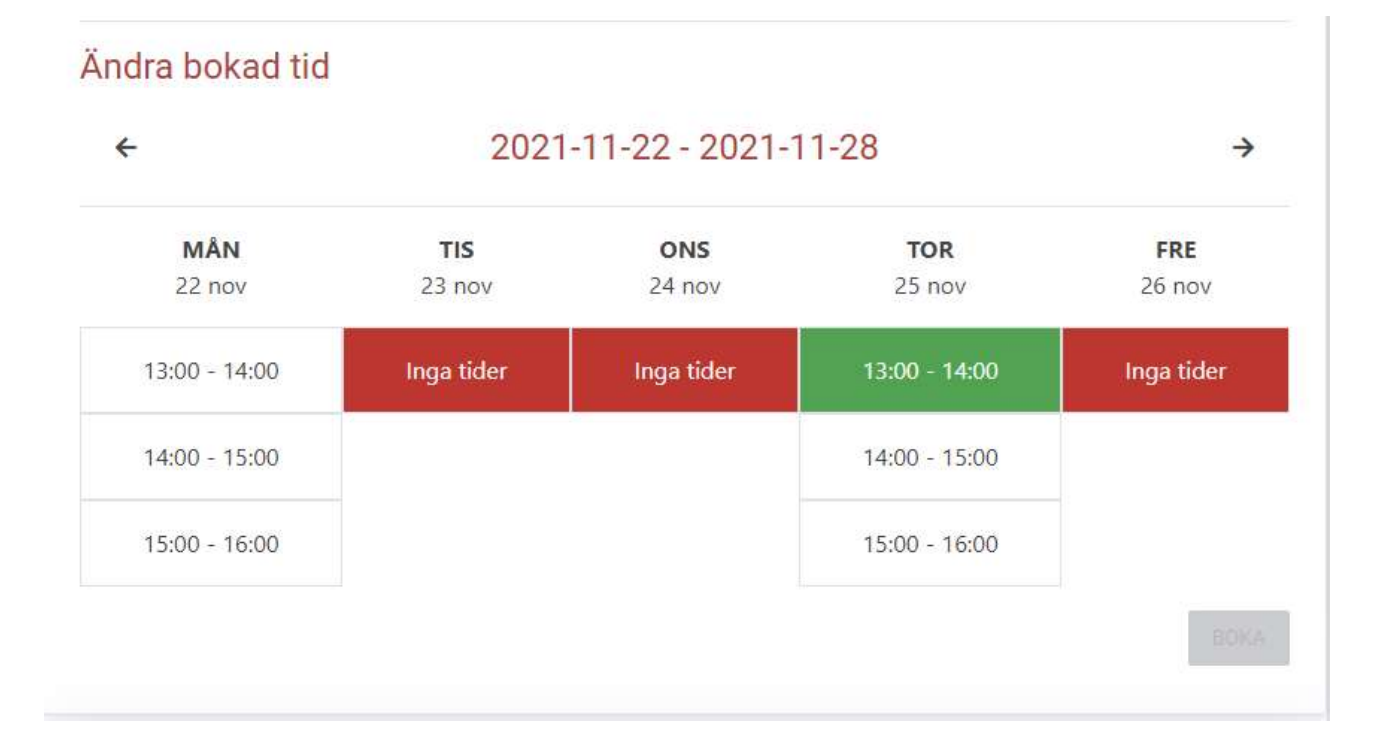

## Annullering av bokning

Ett ärende kan annulleras och då kommer bokningen i resursens kalender att frisläppas (återställas till bokningsbar)

En besiktning kan inte annulleras utan endast ombokas.

## Notifieringar

Hyresgäster och resurser notifieras när det sker om eller avbokningar av tider.